#### 

An official website of the United States government Here's how you know ~

Medicare.gov

Q ➡ Q ➡ ☆

Basics ✓ Health & Drug Plans ✓ Providers & Services ✓

#### ♠ →) Chat Log in

🔹 🗐

# Find & compare providers near you.

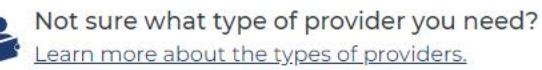

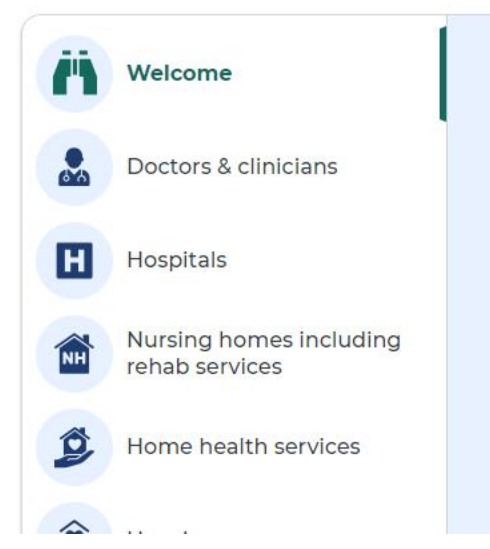

### Welcome!

You can use this tool to find and compare different types of Medicare providers (like physicians, hospitals, nursing homes, and others). Use our maps and filters to help you identify providers that are right for you.

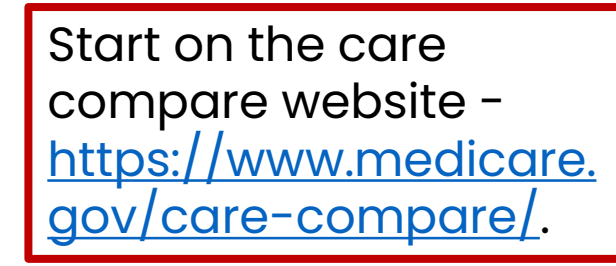

#### 🛚 🚱 🔄 🔄 🛠 🛧 🖃 🔲 🚺 :

← → C 🏻 🗎 medicare.gov/care-compare/?providerType=NursingHome

Not sure what type of provider you need? Learn more about the types of providers.

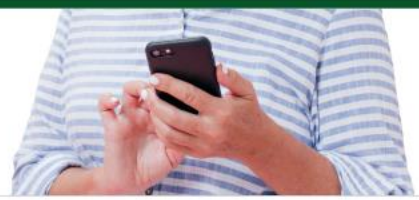

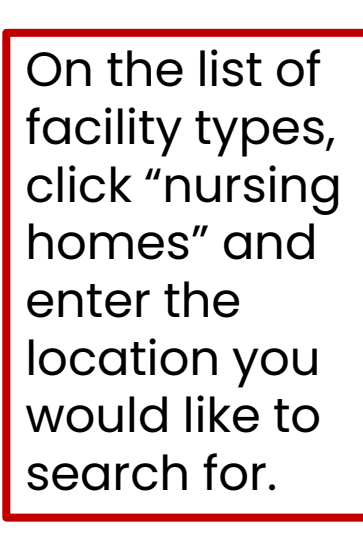

| Ä  | Welcome                                | Find nursing homes including rehab services near me                                                                                                    |
|----|----------------------------------------|----------------------------------------------------------------------------------------------------|
|    | Doctors & clinicians                   | Find and compare Medicare-certified nursing homes based on a location, and compare the quality of care they provide and their staffing. A nursing home is a place for people who can't be cared for at home and need 24-hour nursing care. |
| E  | Hospitals                              | MY LOCATION * NAME OF FACILITY (optional)                                                                                                    |
|    | Nursing homes including rehab services | Street, ZIP code, city, or state Facility name                                                                                                    |
| Ø  | Home health services                   | Search Show past search results                                                                                                    |
| ۲  | Hospice care                           |                                                                                                    |
| *  | Inpatient rehabilitation facilities    |                                                                                                    |
|    | Long-term care hospitals               |                                                                                                    |
| GD | Dialysis facilities                    | Find out what's new (i)                                                                                                    |

Looking for medical supplies and equipment? Visit the Supplier Directory

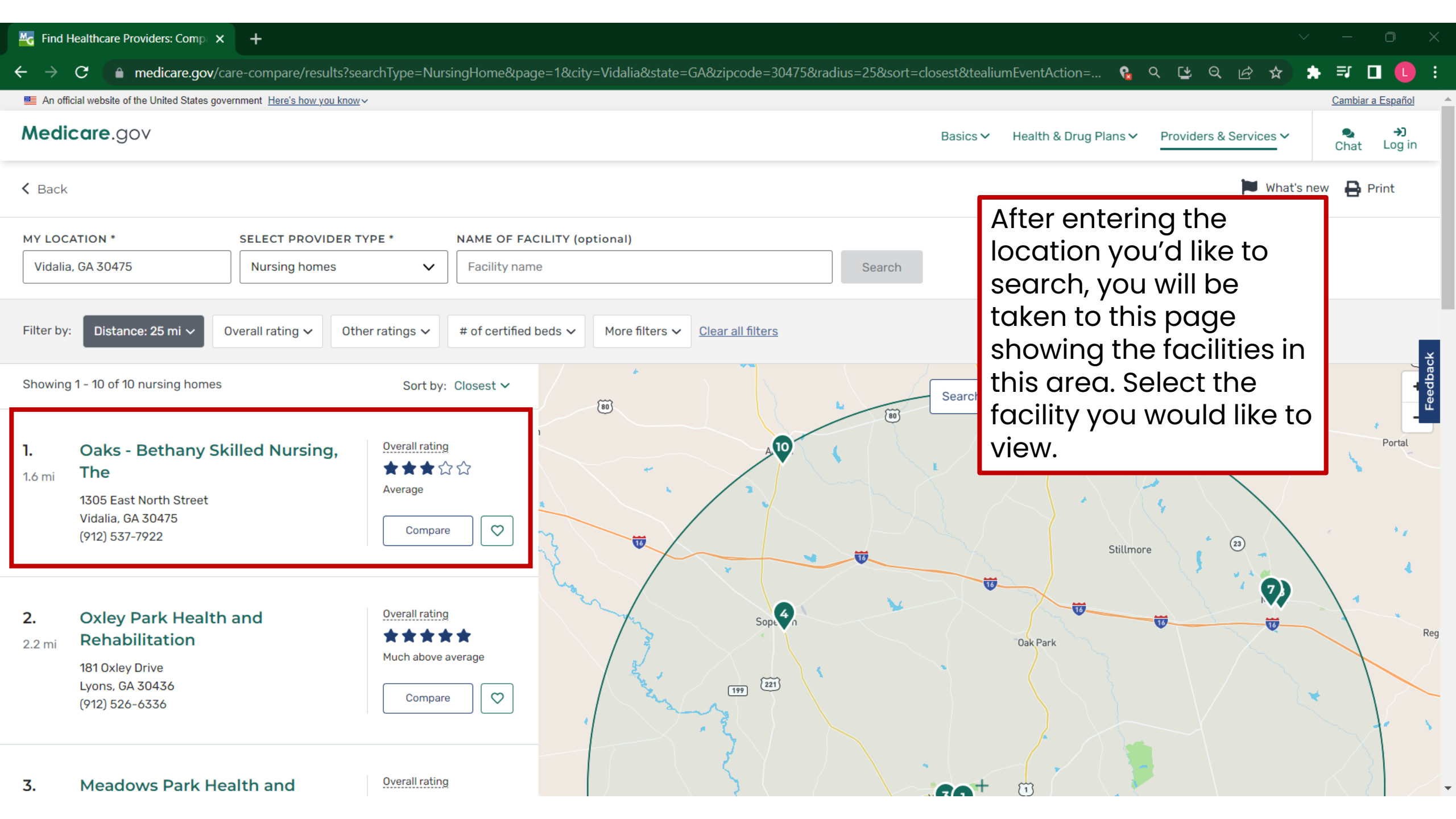

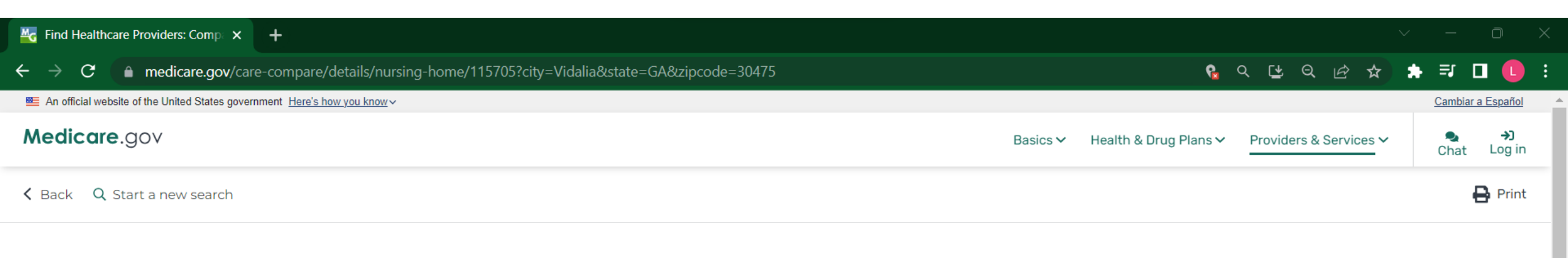

Nursing home

## Oaks - Bethany Skilled Nursing, The

Location

Overall rating:

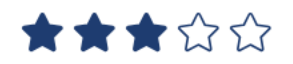

| OCATION                |                        |
|------------------------|------------------------|
| 1305 East North Street |                        |
| /idalia, GA 30475      |                        |
|                        |                        |
| PHONE NUMBER           |                        |
| 912) 537-7922          |                        |
|                        | Scroll down to find    |
| Save to Favorites      | ownership              |
|                        | information            |
|                        | ("Affiliated entity"). |

Ratings Details

| ™G | Find Healt | hcare Provid | lers: Compa | × | + |
|----|------------|--------------|-------------|---|---|
|----|------------|--------------|-------------|---|---|

#### medicare.gov/care-compare/details/nursing-home/115705?city=Vidalia&state=GA&zipcode=30475

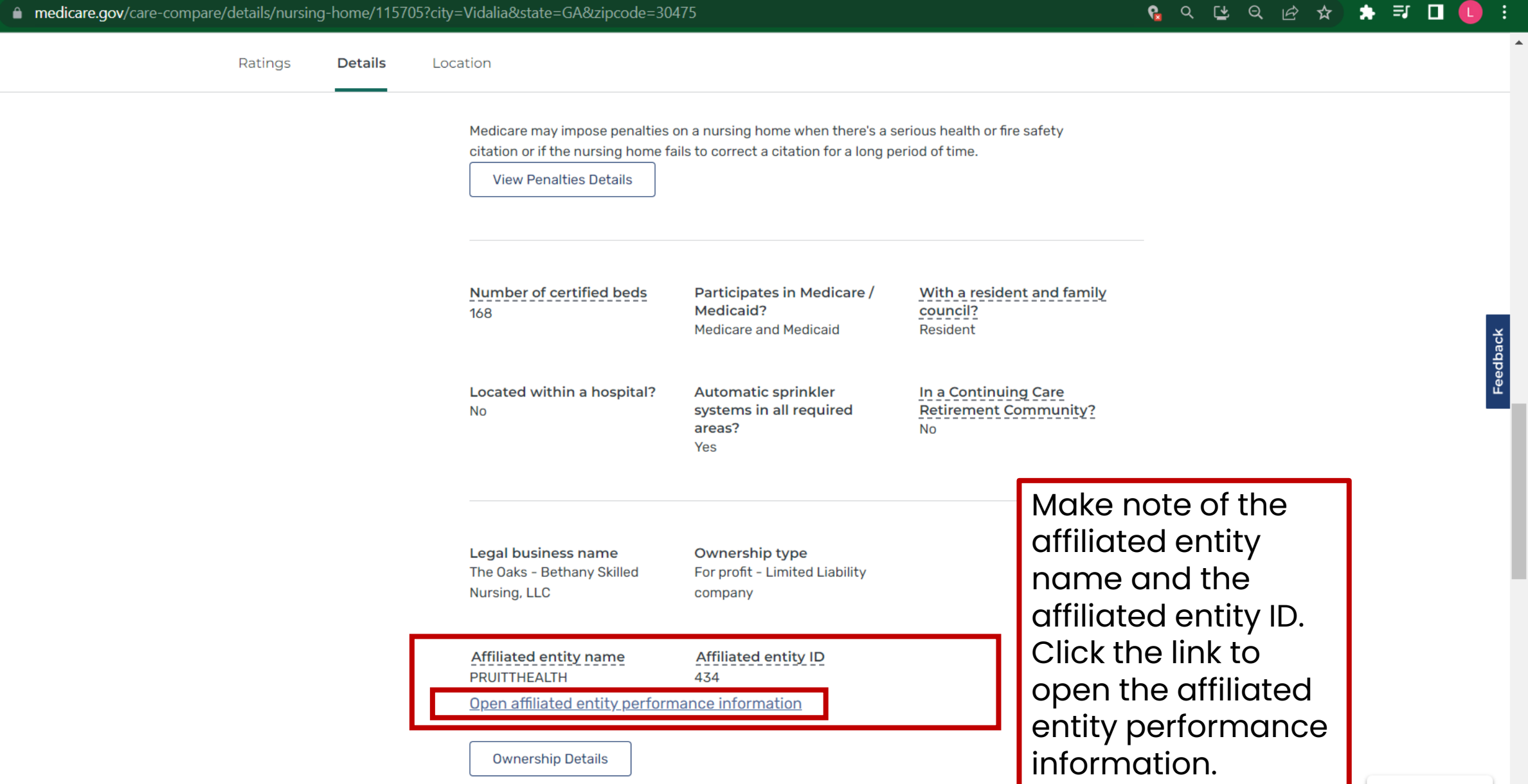

∧ Back to Top

| 🔤 Find Healthcare Providers: Comp 🗙 🚽 Nursing H                   | ome Affiliated Entity Pe $$ X | +                  |                    |          |               |          | - 0    |   |
|-------------------------------------------------------------------|-------------------------------|--------------------|--------------------|----------|---------------|----------|--------|---|
| ← → C 🌢 data.cms.gov/quality-of-care/nu                           | ırsing-home-affiliated-er     | ntity-performance- | measures           |          | Ľ             | 2 🖈 🛪    | =J 🗖 🚺 | : |
| 🕮 An official website of the United States government 🗄           | lere's how you know 🗸         |                    |                    |          |               |          |        |   |
| Data. <b>CMS</b> .gov<br>Centers for Medicare & Medicaid Services | Explore Data                  | View Tools         | Browse by Category | About Us | Related Sites | API Docs | Q      |   |
| CMS Provider Cha                                                  | racteristics & Initiatives    | a / Quality of Car | a //               |          |               |          |        |   |

## Nursing Home Affiliated Entity Performance Measures

Information on quality and performance measures for groups of nursing homes that share common individual or organizational owners, officers, or entities with operational/managerial control. Data update frequency

Monthly

Latest data available

July 2023

Data source

**Centers for Medicare & Medicaid Services** 

You will be taken to this webpage – you can either click "View Data" or "Download"

\Xi View Data

C Access API

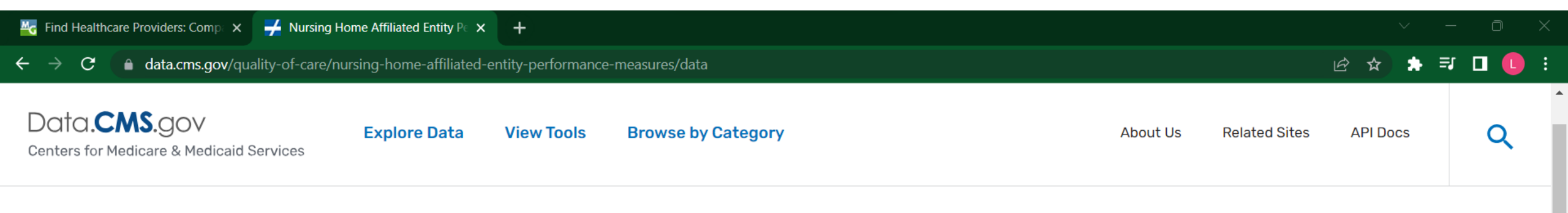

July 2023 🗣

## Nursing Home Affiliated Entity Performance Measures

If you selected "View Data," you will be taken to this webpage – this will allow you to search all of the data you would have received if you selected Download, but you will stay in your web browser.

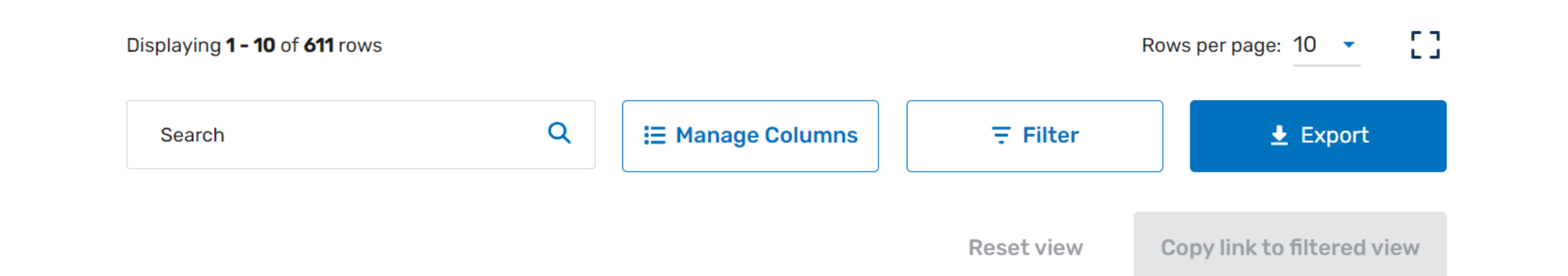

| Kind Healthcare Providers: Co                      | omp 🗙 🛃 Nursing Home Affiliated Entity Pe 🗙 🕂                                                                                                    | ~ — ō X                |
|----------------------------------------------------|----------------------------------------------------------------------------------------------------|------------------------|
| $\leftarrow$ $\rightarrow$ C $\bigcirc$ data.cms.  | .gov/quality-of-care/nursing-home-affiliated-entity-performance-measures/data?query=%7B"filters"%3A%7B"rootConjunction"%3A%7B"label"%3A"And"%2C"value | %3A"AND" 🖻 🛧 🄝 🎞 🏮 🗄   |
| Data. <b>CMS</b> .gov<br>Centers for Medicare & Me | / Explore Data View Tools Browse by Category About Us Re<br>edicaid Services                                                                          | lated Sites API Docs Q |
|                                                    | Displaying 1 - 1 of 1 rows Originally 611 rows Rows per page: 10                                                                                      | - []                   |
|                                                    | pruitthealth Q 🗄 Manage Columns \Xi Filter 🛓 Expo                                                                                                    | prt                    |
|                                                    | Enter the affiliated entity name, or the affiliated entity ID, to find the data for this Reset view Copy link to filtered specific entity.            | ∋d view                |
|                                                    | Affiliated entity 🗘 Affiliated entity ID 🌲 Number of facilities 🌲 Number of states and territories with operations 🌲                                  | Nu                     |
|                                                    | PRUITTHEALTH 429 86                                                                                                    | 4                      |

Scroll through the data to find the statistics you're interested in.

.

►

| 🔤 Find Healthcare Providers: Comp 🗙 🚽 Nursing Home Affiliated Er                                                                      | ntity Pe × +                                                                            |                                                                             |                |                            | ~ – O ×   |
|----------------------------------------------------------------------------------------------------|-----------------------------------------------------------------------------------------|-----------------------------------------------------------------------------|----------------|----------------------------|-----------|
| $\leftrightarrow \rightarrow \mathbf{C}$ $har data.cms.gov/quality-of-care/nursing-home-a$                                            | affiliated-entity-performance-measures                                                  |                                                                             |                | Ŀ ☆                        | 🗯 🗊 🗖 🚺 🗄 |
| An official website of the United States government <u>Here's how you</u><br>Data.CMS.gov<br>Centers for Medicare & Medicaid Services | Use this data for offline use in oth<br>or select from a range of years.<br>Latest data | ner applications. You can download th<br>Data range                         | ne latest data | ut Us Related Sites API Do | ocs Q     |
| CMS Provider Characteristics                                                                                                    | July 2023                                                                               | From To<br>or<br>June 2023 Ju                                               | ıly 2023       |                            |           |
| Nurșing                                                                                                    | INCLUDE THESE RESOURCES                                                                 |                                                                             |                |                            |           |
| Entity F<br>Measur                                                                                                    | Data Dictionary                                                                         |                                                                             | PDF 98KB       |                            |           |
| Information on qualit                                                                                                    | Methodology                                                                             |                                                                             | PDF 156KB      |                            | Ķ,        |
| of nursing homes tha<br>organizational owner<br>operational/manager                                                                   | For better experience, use Goog                                                         | gle Chrome or Mozilla Firefox. Use of vare may be required for large files. | a database or  | e & Medicald Services      |           |
| If you selected "Download," this v<br>pop up. Select "Download Files" t<br>data for all the entities in one spi                       | window will<br>to access the<br>readsheet.                                              | Download Files                                                              |                |                            |           |
|                                                                                                    | Est                                                                                     | imated file size: 155KB                                                     |                |                            |           |

| X A        | utoSave       | off                                                                                                    | 回 ら、                | · (~ •                                                                                                    | Affiliated            | Entity Perfor       | mance 2023                 | 0719 - Exce                     | el ,                        | ) Search                    |                                |                                |                         |                         |                     |                           |                           |                               | Li                         | bby Laubert                     | LL La                          | ž –      | ð         | ×          |
|------------|---------------|----------------------------------------------------------------------------------------------------|---------------------|----------------------------------------------------------------------------------------------------|-----------------------|---------------------|----------------------------|---------------------------------|-----------------------------|-----------------------------|--------------------------------|--------------------------------|-------------------------|-------------------------|---------------------|---------------------------|---------------------------|-------------------------------|----------------------------|---------------------------------|--------------------------------|----------|-----------|------------|
| File       | Hom           | e Insert                                                                                                    | t Page L            | ayout Fo                                                                                                    | ormulas               | Data Rev            | view Vie                   | w Auton                         | nate He                     | p Acrob                     | pat                            |                                |                         |                         |                     |                           |                           |                               | 2                          |                                 | Image: Construction            | omments  | ය<br>Shai | e ~        |
| Paste<br>• | ]             | Calibri<br>B                                                                                                    | <i>I</i> <u>U</u> ~ | <ul> <li>11 </li> <li>□ </li> <li>□ </li></ul> | A^ A`<br>• <u>A</u> • | ≡ ≡ (:<br>≡ ≡ :     | <u> </u>                   | eb Wra                          | p Text<br>ge & Cente        | Ger<br>• • \$               | neral<br>~ % <b>9</b>          | <b>~</b><br>00. 0.→<br>0.← 00. | Condition<br>Formatting | al Formata<br>y Table ~ | as Cell<br>Styles ~ | Insert [                  | Delete Form               | at ∑ A                        | utoSum ~<br>II ~<br>lear ~ | Sort & Fin<br>Filter ~ Sele     | d & Ana<br>act ~ Da            | lyze Sen | sitivity  |            |
| Clipb      | oard          | Б                                                                                                    | Fo                  | ont                                                                                                    | آيا<br>ا              |                     | Alig                       | gnment                          |                             | ۲ <u>م</u>                  | Number                         | ٦                              |                         | Styles                  |                     |                           | Cells                     |                               | Edit                       | 2↓ <u>S</u> ort                 | A to Z                         | sis Ser  | sitivity  | ~          |
| A1         | `             | -) <b>:</b> [×                                                                                                    | $\checkmark f_x$    | Affiliated e                                                                                                    | entity                |                     |                            |                                 |                             |                             |                                |                                |                         |                         |                     |                           |                           |                               |                            | Z↓ Sort Z                       | Z to A                         |          |           | ~          |
|            | A             | В                                                                                                    | С                   | D                                                                                                    | E                     | F                   | G                          | Н                               |                             | J                           | K                              | L                              | M                       | N                       | 0                   | P                         | Q                         | R                             | S                          | Lt Custo                        | om Sort                        | V        | W         |            |
|            |               | To find the specific entity you're looking for,<br>highlight the first row by clicking "1" on the<br>left. Then, select the "Sort & Filter" button,<br>then "Filter." |                     |                                                                                                    |                       |                     |                            |                                 |                             |                             |                                |                                |                         |                         |                     |                           |                           |                               |                            |                                 |                                |          |           |            |
|            |               |                                                                                                    |                     | Number                                                                                                    |                       |                     |                            |                                 |                             |                             | Percent                        |                                |                         |                         |                     |                           | Average                   | Avarge                        | Average                    |                                 | of                             |          |           |            |
|            |               |                                                                                                    |                     | of states<br>and<br>territories                                                                                                    | Number<br>of Special  | Number              | Number<br>of<br>facilities | Percentag<br>e of<br>facilities | Percent<br>of<br>facilities | Percent<br>of<br>facilities | of<br>facilities<br>classified | Average                        | Average                 |                         |                     | Average<br>total<br>nurse | total<br>weekend<br>nurse | total<br>Registere<br>d Nurse | total<br>nursing<br>staff  | Average<br>Registere<br>d Nurse | administr<br>ators<br>who have |          |           | То         |
| 4 Ffil     | iated 4       | Affiliated                                                                                                    | Number              | operation                                                                                                    | Focus<br>Facilities   | of SFF<br>candidate | with an abuse              | with an abuse                   | classified                  | classified                  | as<br>governme                 | overall 5-                     | health                  | Average                 | Average             | hours per                 | hours per                 | hours per<br>resident         | turnover                   | turnover                        | left the                       | Total    | Average   | an         |
| 1 entit    | ty e          | entity ID                                                                                                    | facilities          | s                                                                                                    | (SFF)                 | s                   | icon                       | icon                            | profit                      | profit                      | nt-owned                       | rating                         | n rating                | rating                  | rating              | day                       | day                       | day                           | e                          | e                               | home                           | of fines | of fines  | do         |
| 2 ivati    | onal          |                                                                                                    | 14998               | 53                                                                                                    | 83                    | 437                 | 1062                       | 7.1                             | 71.3                        | 22.5                        | 6.2                            | 2.9                            | 2.8                     | 2.6                     | 3.6                 | 3.7                       | 3.3                       | 0.6                           | 53.5                       | 51.3                            | 0.8                            | 36064    | 2.4       | F 2.       |
| 3 ABB      | Y GL, L       | 1                                                                                                    | 6                   | 1                                                                                                    | 0                     | 1                   | 2                          | 33.3                            | 100                         | C                           | 0 0                            | 3                              | 2.5                     | 3.5                     | 4.5                 | 4.2                       | 3.8                       | 0.5                           | 43.1                       | 49.5                            | 0.8                            | 8        | 3 1.3     | }          |
| 4 ABC      |               | 2                                                                                                    | 29                  | 1                                                                                                    | . 0                   | 0                   | 0                          | 12.5                            | 100                         | 07.0                        | 0 0                            | 4.3                            | 4.1                     | 3.3                     | 3.5                 | 3.8                       | 3.3                       | 0.6                           | 50.8                       | 46.5                            | 3.1                            | 1:       | s 0.4     | 99         |
| 6 ABR      | енеак<br>Анам | 3                                                                                                    | 10                  | 4                                                                                                    | 0                     | 2                   | 2                          | 12.5                            | 12.5                        | 87.5                        |                                | 1.9                            | 2.1                     | 1.9                     | 3.4                 | 3.5                       | 3.1                       | 0.0                           | 05.2                       | 47.5                            | 0.7                            | 12       | . 4.4     |            |
| 7 ABR      | AHAM          | 595                                                                                                    | 10                  | 3                                                                                                    | 0                     | 0                   | 0                          | 10.7                            | 100                         | 0                           | ) 0                            | 3.1                            | 2.5                     | 3.5                     | 4.2                 | 3.7                       | 3.2                       | 0.5                           | 42.4                       | 44.2                            | 1.1                            | 16       | i 1.6     | 5 11       |
| 8 ABR      | I HEAL        | 5                                                                                                    | 10                  | 1                                                                                                    | 0                     | 0                   | 0                          | 0                               | 90                          | C                           | ) 10                           | 2.1                            | 2.4                     | 1.4                     | 2.8                 | 3.6                       | 3.2                       | 0.3                           | 58                         | 72.6                            | 0.8                            | 21       | 2.1       | 4:         |
| 9 ABS      | OLUT (        | 6                                                                                                    | 10                  | 1                                                                                                    | 0                     | 0                   | 1                          | 10                              | 100                         | C                           | 0 0                            | 2.7                            | 2.6                     | 1.4                     | 4.1                 | 3.2                       | 2.6                       | 0.6                           | 54.9                       | 52.4                            | 0.7                            | 13       | 1.3       | <b>9</b> 1 |
| 10 ACC     | OLADE         | 7                                                                                                    | 6                   | 1                                                                                                    | 0                     | 0                   | 1                          | 16.7                            | 100                         | C                           | 0 0                            | 1.8                            | 2.2                     | 1.5                     | 3.2                 | 3.5                       | 3                         | 0.7                           | 62                         | 57                              |                                | 26       | i 4.3     | ; 31       |
| 11 ACC     | URA H         | 8                                                                                                    | 31                  | 4                                                                                                    | 0                     | 0                   | 0                          | 0                               | 100                         | C                           | 0 0                            | 2.6                            | 2.5                     | 3.4                     | 3.2                 | 3.6                       | 3.1                       | 0.8                           |                            |                                 |                                | 64       | 2.1       | . 98       |
| 12 ACT     | S RETI        | 9                                                                                                    | 25                  | 9                                                                                                    | 0                     | 0                   | 1                          | 4                               | 8                           | 92                          | 2 0                            | 4.3                            | 3.6                     | 4.6                     | 4.2                 | 4.1                       | 3.7                       | 1.1                           | 40.1                       | 43.1                            | 0.5                            | 31       | . 1.2     | : 5:       |
|            | >             | Affilia                                                                                                    | ated Entity         | / Performa                                                                                                    | ince 2                | +                   |                            |                                 | 10 5                        | 20                          | 63 F                           | 2.4                            | 1 1                     | 2.0                     |                     |                           | 11                        |                               |                            |                                 | 0.1                            | 11       | 1         |            |
| Ready      | Sta Acces     | sibility: Unav                                                                                                    | ailable             |                                                                                                    |                       |                     |                            |                                 |                             |                             |                                |                                |                         |                         |                     |                           |                           |                               | Count: 53                  | III II                          | 四 -                            |          | +         | 100%       |

| X AutoSave                         | e Off                       | 5 ° °           | · •      | Affiliated | Entity Perfo | rmance 2023 | 30719 - Exc  | el 🔎        | ) Search   |            |                     |            |            |                            |           |             |            | Li               | bby Laubert  | u d       | <i>"</i> – | ð          | ×            |
|------------------------------------|-----------------------------|-----------------|----------|------------|--------------|-------------|--------------|-------------|------------|------------|---------------------|------------|------------|----------------------------|-----------|-------------|------------|------------------|--------------|-----------|------------|------------|--------------|
| File Hom                           | ne Insert                   | Page Layout     | For      | rmulas     | Data Re      | view Vie    | w Autor      | nate He     | lp Acrob   | at         |                     |            |            |                            |           |             |            |                  |              |           | omments    | 🖻 Shar     | e ~          |
| <sup>2</sup> ↓ <u>S</u> ort A to Z |                             |                 | •        | A^ A       | ≡ ≡(         | ≡ ≫ •       | ab<br>ce Wra | ap Text     | Ger        | neral      | ~                   |            |            |                            |           |             | Α          | utoSum ~         | ZV >         |           |            |            |              |
| Z↓ S <u>o</u> rt Z to A            |                             |                 | h.       | , A ,      | ΞΞ           | ═╵╤╴╤       |              | rae & Cente | r ~ 🔍 🤇    | ~ % •      | <u>00</u> . 00→     | Conditio   | nal Format | as Cell                    | Insert [  | Delete Form | nat 🛛 🔽 Fi | II ~             | Sort & Fin   | ıd& Ana   | alyze Sen  | sitivity   |              |
| Sor <u>t</u> by Colo               | r                           |                 | >        |            |              | =           |              | rge & cente | · ·   ⊅    | /0 /       | .00 <del>→</del> .0 | Formattin  | g∨ Table`  | <ul><li>Styles *</li></ul> | ~         | * *         | S CI       | lear ∽           | Filter Y Sel | ect Y D   | ata        |            |              |
|                                    |                             |                 | >        | يرًا<br>ا  |              | Ali         | gnment       |             | ٦          | Number     | لآا                 |            | Styles     |                            |           | Cells       |            | Edit             | ing          | Ana       | alysis Sen | sitivity   | ~            |
| Clear Filter                       |                             |                 | d en     | ntity      |              |             |              |             |            |            |                     |            |            |                            |           |             |            |                  |              |           |            |            | ~            |
|                                    |                             |                 |          | F          | F            | G           | н            |             |            | ĸ          |                     | м          | N          | 0                          | Р         | 0           | R          | s                | т            | L U       | V          | W          |              |
|                                    |                             | 2               | >        | L          | •            |             |              | •           |            | K          |                     | 141        |            | 0                          | •         | 4           | I. I.      |                  | •            |           | , v        |            |              |
| Text <u>F</u> ilters               |                             | 2               | >        |            |              |             |              |             |            |            |                     |            |            |                            |           |             |            |                  |              |           |            |            |              |
| Search                             |                             |                 |          | T          | o sec        | irch k      | by ent       | tity no     | ame,       | click      | the a               | rrow       | on         |                            |           |             |            |                  |              |           |            |            |              |
|                                    | LAII)                       |                 |          | tł         |              | lumn        | ,<br>″∆ffil  | ,<br>Iiatec | l Entit    | v"th       | on or               | ntor th    | סר         |                            |           |             |            |                  |              |           |            |            |              |
| - ABBY                             | GL, LLC                     |                 |          |            |              | iu i ii     |              |             |            | .y, ur     |                     |            |            |                            |           |             |            |                  |              |           |            |            |              |
| - ABCM                             | CORPORATIO                  | NO              |          | e          | ntity        | nam         | e, uno       | CIICK t     | ne bo      | ox mo      | arked               | "Sele      | ect        |                            |           |             |            |                  |              |           |            |            |              |
|                                    |                             |                 |          | Δ          | II." ar      | nd re-      | -click       | the e       | entitv     | nam        | e's cł              | heckt      | DOX.       |                            |           |             |            |                  |              | Average   |            |            |              |
|                                    | HAIVI BAK Q I<br>HAM KRALIS | VIEINACHEIVI GA |          |            |              |             | onon         |             | , nercy    | T GITT     |                     |            |            |                            |           |             |            |                  |              | number    |            |            |              |
| ABRI H                             | HEALTH CAR                  | E               |          |            |              |             |              |             |            | Percent    |                     |            |            |                            |           | Average     | Avarge     | Average          |              | of        |            |            |              |
|                                    | LUT CARE                    |                 | s        |            |              | Number      | Percentag    | Percent     | Percent    | of         |                     |            |            |                            | Average   | total       | total      | total            | Average      | administr |            |            |              |
|                                    |                             | ICADE           |          | Number     |              | of          | e of         | of          | of         | facilities |                     |            |            |                            | total     | weekend     | Registere  | nursing          | Registere    | ators     |            |            |              |
|                                    |                             |                 | es o     | of Special | Number       | facilities  | facilities   | facilities  | facilities | classified | Average             | Average    |            |                            | nurse     | nurse       | d Nurse    | staff            | d Nurse      | who have  |            |            | То           |
|                                    | 1                           | OK Cancel       |          | Focus      | of SFF       | with an     | with an      | classified  | classified | as         | overall 5-          | health     | Average    | Average                    | hours per | hours per   | hours per  | turnover         | turnover     | left the  | Total      | Average    | an           |
| -                                  |                             |                 | n        | Facilities | candidate    | abuse       | abuse        | as for-     | as non-    | governme   | star                | inspectio  | staffing   | quality                    | resident  | resident    | resident   | percentag        | g percentag  | nursing   | number     | number     | of           |
| 1 entity                           | entity I[ <u>▼</u> f        | acilitie 💌 s    | <b>_</b> | (SFF) 💌    | S 🔻          | icon 💌      | icon 💌       | profit 💌    | profit 💌   | nt-own 💌   | rating 💌            | n rating 💌 | rating 💌   | rating 💌                   | day 💌     | day 💌       | day ▼      | e 🔻              | e 🔻          | home 💌    | of fines • | of fines • | do           |
|                                    |                             | 14998           | 53       | 83         | 437          | 1062        | /.1          | /1.3        | 22.5       | 6.2        | 2.9                 | 2.8        | 2.6        | 3.6                        | 3./       | 3.3         | S 0.6      | 53.5             | 51.3         | 0.8       | 36064      | 2.4        | 5.           |
|                                    | 1                           | 20              | 1        | 0          | 1            | 2           | 33.3         | 100         | 0          | 0          | 3                   | 2.5        | 3.5        | 4.5                        | 4.2       | 3.8         | 0.5        | 43.1<br>50 9     | . 49.5       | 0.8       | 12         | 1.3        |              |
|                                    | 2                           | 16              | 4        | 0          | 2            | 2           | 12 5         | 12 5        | 87 5       | 0          | 4.5                 | 4.1        | 5.5<br>1 9 | 3.3                        | 3.0       | 3.1         | 0.0        | 5 50.8<br>5 65.2 | 62.2         | 0.7       | . 13       | 4 4        | 1 2          |
| 6 ABRAHAM                          | 4                           | 12              | 1        | 0          | 0            | 2           | 16.7         | 100         | 07.5       | 0          | 3                   | 2.3        | 3.3        | 4.7                        | 4.3       | 3.9         | 0.3        | 49               | 47.5         | 0.4       | 12         | 1          | 1            |
| 7 ABRAHAM                          | 595                         | 10              | 3        | 0          | 0            | 0           | 0            | 100         | 0          | 0          | 3.1                 | 2.5        | 3          | 4.2                        | 3.7       | 3.2         | 2 0.5      | 42.4             | 44.2         | 1.1       | . 16       | 1.6        | 5 11         |
| B ABRI HEAL                        | 5                           | 10              | 1        | 0          | 0            | 0           | 0            | 90          | 0          | 10         | 2.1                 | 2.4        | 1.4        | 2.8                        | 3.6       | 3.2         | 0.3        | 58               | 72.6         | 0.8       | 21         | 2.1        | 4:           |
| 9 ABSOLUT (                        | 6                           | 10              | 1        | 0          | 0            | 1           | 10           | 100         | 0          | 0          | 2.7                 | 2.6        | 1.4        | 4.1                        | 3.2       | 2.6         | 0.6        | 54.9             | 52.4         | 0.7       | 13         | 1.3        | s 91         |
| 0 ACCOLADE                         | 7                           | 6               | 1        | 0          | 0            | 1           | 16.7         | 100         | 0          | 0          | 1.8                 | 2.2        | 1.5        | 3.2                        | 3.5       | З           | 0.7        | 62               | . 57         |           | 26         | 4.3        | 3            |
| 1 ACCURA H                         | 8                           | 31              | 4        | 0          | 0            | 0           | 0            | 100         | 0          | 0          | 2.6                 | 2.5        | 3.4        | 3.2                        | 3.6       | 3.1         | 0.8        | 3                |              |           | 64         | 2.1        | . 98         |
| 2 ACTS RETI                        | 9                           | 25              | 9        | 0          | 0            | 1           | . 4          | 8           | 92         | 0          | 4.3                 | 3.6        | 4.6        | 4.2                        | 4.1       | 3.7         | 1.1        | . 40.1           | . 43.1       | 0.5       | 31         | 1.2        | ! <b>5</b> : |
|                                    | Affiliat                    | ed Entity Perf  | orman    | nce 2 💼    | 4            |             | 0            | 10 5        | 25         | <u>()</u>  | 2.1                 | 2.2        | 2.0        | :                          | 2.0       | 2.3         |            | 40.0             |              | 0.1       | 11         | 1 4        |              |
|                                    | Annia                       | ca Linuty Ferre | indi     |            |              |             |              |             |            |            |                     |            |            |                            |           |             |            |                  |              |           |            |            |              |
| eady 💏 Acce                        | ssibility: Unava            | ilable          |          |            |              |             |              |             |            |            |                     |            |            |                            |           |             |            |                  |              |           |            | +          | 100%         |

| 🗴 Autos                                                            | Save (                                    | Off 6           | ¶<br>∿ ا        |                                                   | Affiliated Er                 | ntity Perform    | nance 20230                           | 719 - Excel                                |                                           |                                           |                                                 |                       |                          |                                    |                 |                                        |                                                   |                                                      | Libby L                                          | aubert 🕕                                    | lä i                                                                  |                            | o X       |
|--------------------------------------------------------------------|-------------------------------------------|-----------------|-----------------|---------------------------------------------------|-------------------------------|------------------|---------------------------------------|--------------------------------------------|-------------------------------------------|-------------------------------------------|-------------------------------------------------|-----------------------|--------------------------|------------------------------------|-----------------|----------------------------------------|---------------------------------------------------|------------------------------------------------------|--------------------------------------------------|---------------------------------------------|-----------------------------------------------------------------------|----------------------------|-----------|
| File H                                                             | ome                                       | Insert          | Page Lay        | yout For                                          | mulas D                       | ata Revi         | ew View                               | Automa                                     | ate Help                                  | Acrobat                                   | t                                               |                       |                          |                                    |                 |                                        |                                                   |                                                      |                                                  |                                             | 모 Comn                                                                | nents 🗹                    | } Share 🕞 |
| Paste<br>Clipboard                                                 | ی اور اور اور اور اور اور اور اور اور اور | Calibri<br>B I  | U ~             | • <mark>11    •</mark><br>] •   <u> </u>          | A^ A`<br>A ~                  | ≡≡⊑<br>≣≡₹       | ≫⁄ ~<br>⊒                             | eb Wrap                                    | Text<br>e & Center                        | Gene<br>S                                 | ral<br>~ % <b>9</b>  <br>Number                 | ~<br>.00<br>          | Conditiona<br>Formatting | I Format as<br>Table Y S<br>Styles | Cell<br>tyles ~ | Insert Delet                           | e Format                                          | ∑ AutoSu<br>↓ Fill ~<br>� Clear ~                    | IM Y AZY<br>Sort<br>Filter<br>Editing            | Find &<br>Find &<br>Select ~                | Analyze<br>Data<br>Analysis                                           | Sensitivity<br>Sensitivity |           |
| AF616                                                              | ~                                         | $ X   \times $  | fx              |                                                   |                               |                  |                                       |                                            |                                           |                                           |                                                 |                       |                          |                                    |                 |                                        |                                                   |                                                      |                                                  |                                             |                                                                       |                            | ~         |
| A                                                                  |                                           | B               | C               | D                                                 | E                             | F                | G                                     | Н                                          | I                                         | J                                         | К                                               | L                     | М                        | N                                  | Ο               | Р                                      | Q                                                 | R                                                    | S                                                | Т                                           | U                                                                     | V                          | W         |
|                                                                    | i                                         | After<br>intere | filter<br>estec | ing, y<br>1 in Io                                 | ou'll<br>oking                | be ak<br>g at.   | ole to                                | see t                                      | he de                                     | ata fo                                    | or the                                          | entit                 | γ γοι                    | ı′re                               |                 |                                        |                                                   |                                                      |                                                  |                                             |                                                                       |                            |           |
|                                                                    |                                           |                 |                 | Number<br>of states<br>and<br>territories<br>with | Number<br>of Special<br>Focus | Number<br>of SFF | Number<br>of<br>facilities<br>with an | Percentag<br>e of<br>facilities<br>with an | Percent<br>of<br>facilities<br>classified | Percent<br>of<br>facilities<br>classified | Percent<br>of<br>facilities<br>classified<br>as | Average<br>overall 5- | Average<br>health        | Average                            | Average         | Average<br>total<br>nurse<br>hours per | Average<br>total<br>weekend<br>nurse<br>hours per | Avarge<br>total<br>Registere<br>d Nurse<br>hours per | Average<br>total<br>nursing<br>staff<br>turnover | Average<br>Registere<br>d Nurse<br>turnover | Average<br>number<br>of<br>administr<br>ators<br>who have<br>left the | Total                      | Average   |
| Affiliate                                                          | d Aff                                     | filiated Nu     | umber of        | operation                                         | Facilities                    | candidate        | abuse                                 | abuse                                      | as for-                                   | as non-                                   | governme                                        | e star                | inspection               | staffing                           | quality         | resident                               | resident                                          | resident                                             | percentag                                        | percentag                                   | nursing                                                               | number                     | number    |
| 68 PRUITTH                                                         | HE'                                       | 429             | 86              | 4                                                 | (3FF) 0                       | 1                | . 5                                   | 5.8                                        | 100                                       | ) 0                                       | 0                                               | ) 2.6                 |                          | 2.7 2.3                            | 3.              | 3 3.2                                  | 2.6                                               | 5 0.5                                                | 52.5                                             | 43.8                                        | 0.9                                                                   | 66                         | 01 mes0.  |
| 513<br>514<br>515<br>516<br>517<br>518<br>519<br>520<br>521<br>522 |                                           |                 |                 |                                                   |                               |                  |                                       |                                            |                                           |                                           |                                                 |                       |                          |                                    |                 |                                        |                                                   |                                                      |                                                  |                                             |                                                                       |                            |           |
| ~ >                                                                |                                           | Affiliate       | d Entity I      | Performan                                         | ce 2                          | +                |                                       |                                            |                                           |                                           |                                                 |                       |                          | :                                  | •               |                                        |                                                   |                                                      |                                                  |                                             |                                                                       |                            | •         |
| Ready 1 of 6                                                       | 511 reco                                  | ords found      | ි Access        | ibility: Unavail                                  | able                          |                  |                                       |                                            |                                           |                                           |                                                 |                       |                          |                                    |                 |                                        |                                                   |                                                      | ⊞                                                | B                                           | 巴 - —                                                                 |                            |           |